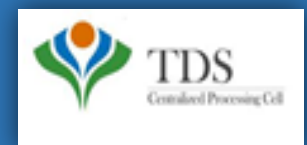

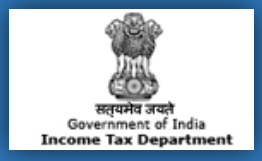

# **E-Tutorial**

**1. Important Information on Download 197 Certificate** 

1.1

- 2. Brief Steps for Downloading 197 Certificate (Deductor's Inbox)
- 3. Procedure to download 197 Certificate (Deductor's Inbox)
- 4. Brief Steps for Downloading 197 Certificate (Deductor's Downloads Menu)
- 5. Procedure to download 197 Certificate (Deductor's Downloads Menu)
- 6. Sample of 197 Certificate.

## **1. Important Information on Download 197 Certificate**

- Only TRACES Registered users can Download 197 Certificate from 2018-19 onwards.
- Deductor can download 197 certificate after received approval from AO.
- Deductor can check their "Inbox" option of "Communication " tab to download 197 Certificate.
- Deductor can also view or download 197 Certificate from "Download 197 Certificate "option available under "Downloads" Menu.

Ward 68 (1)

## 2. Brief Steps for Downloading 197 Certificate(Deductor's Inbox)

Step 1. Login on Traces website .

Step 2. Click on "Inbox" Under Communication Tab.

Step 3: Select Category of Communication: 'Certificate U/S 197,206C' then click on 'Go' button. Communication detail will be

appear on the screen under action required option.

Step 4: Select the row of 'Issuance of Certificate' then click on 'Download Certificate' button to download Certificate. User can

view Communication Category details after clicking on 'View Details' button.

Ward 68 (1)

Step 1: Login to TRACES website with your "User ID", "Password", "TAN of the Deductor" and the "Verification Code".

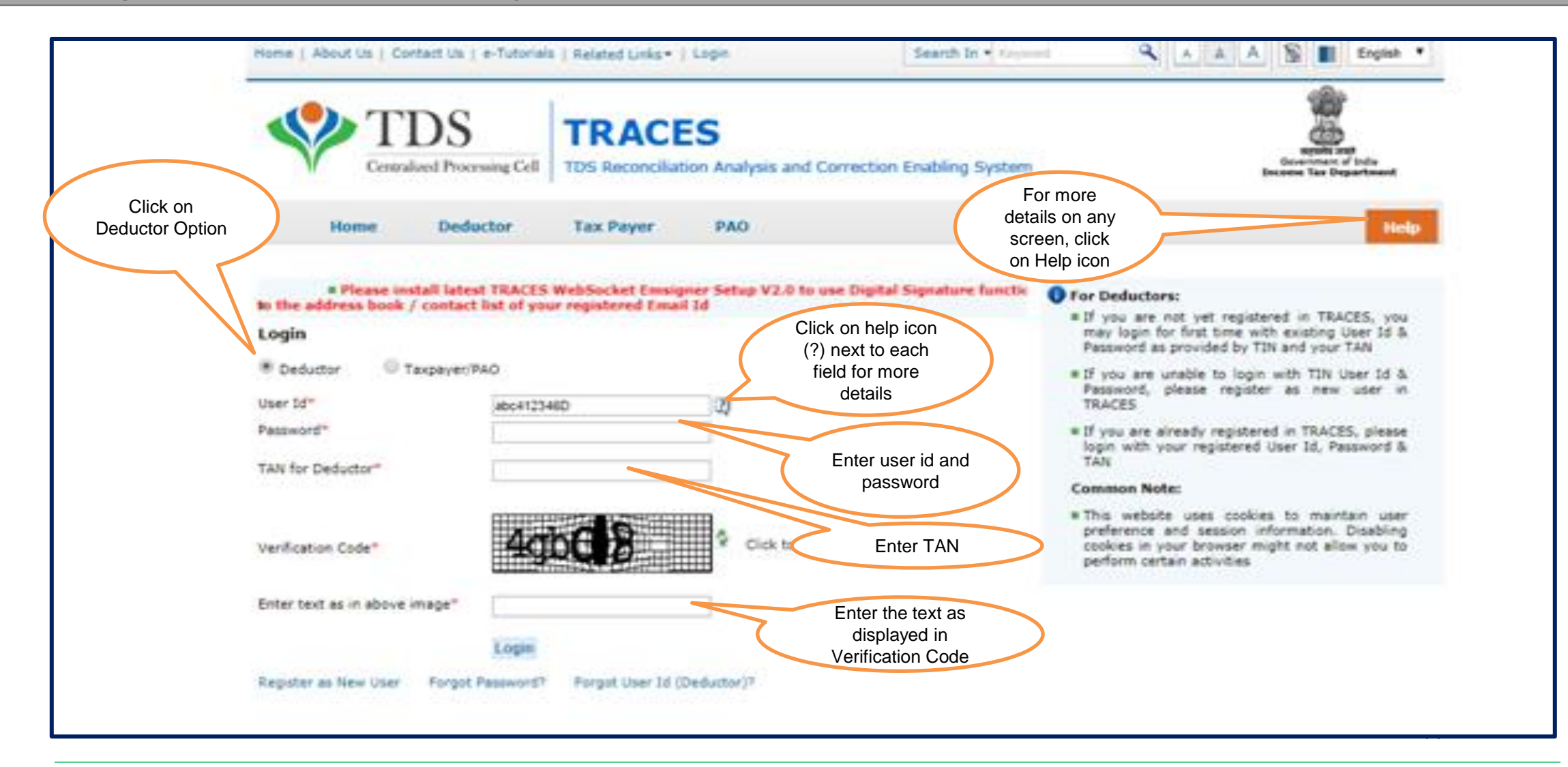

#### Step 1 (Contd.): Welcome Page

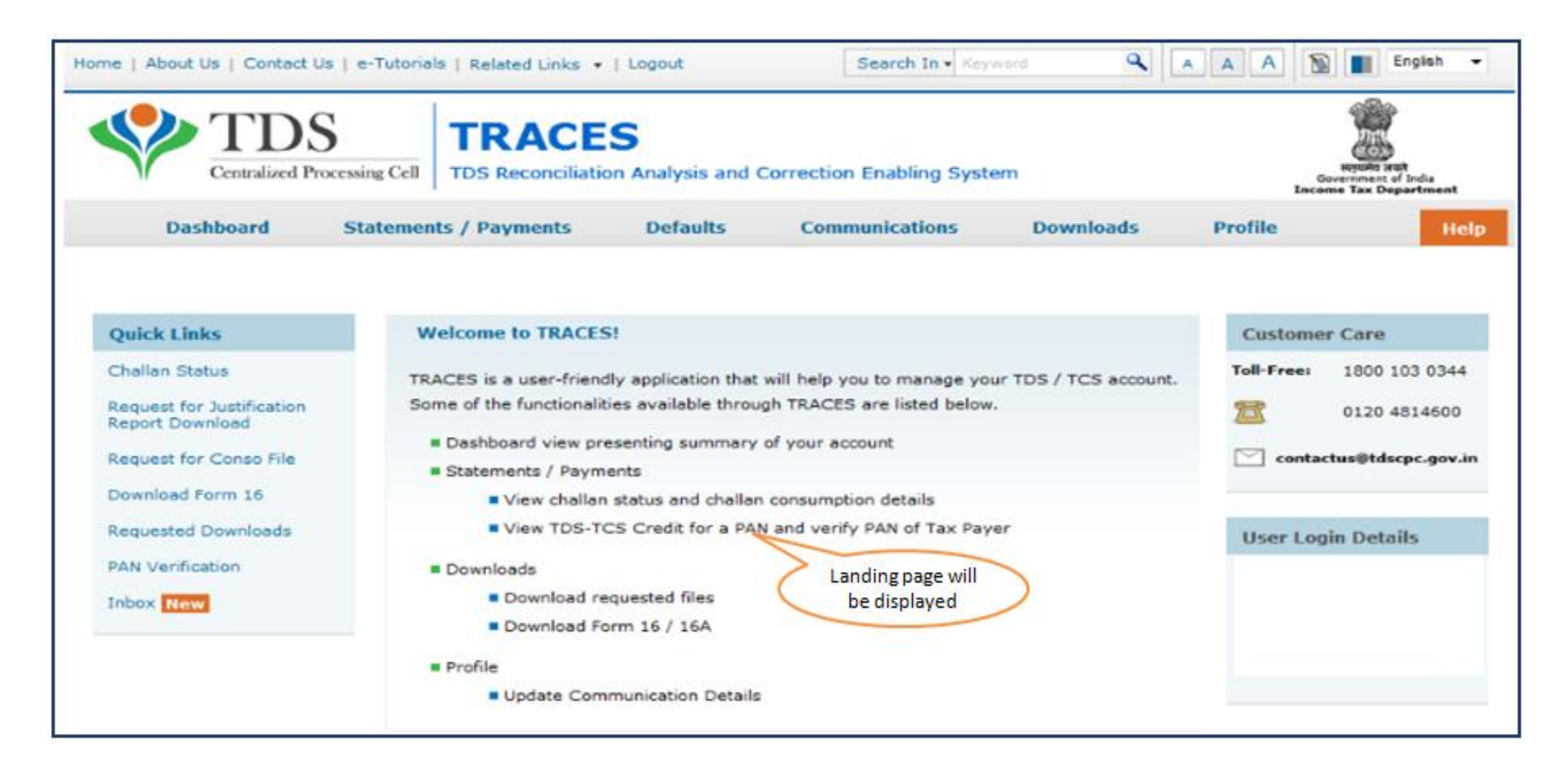

Step 2: Click on 'Inbox' option available under 'Communication' tab.

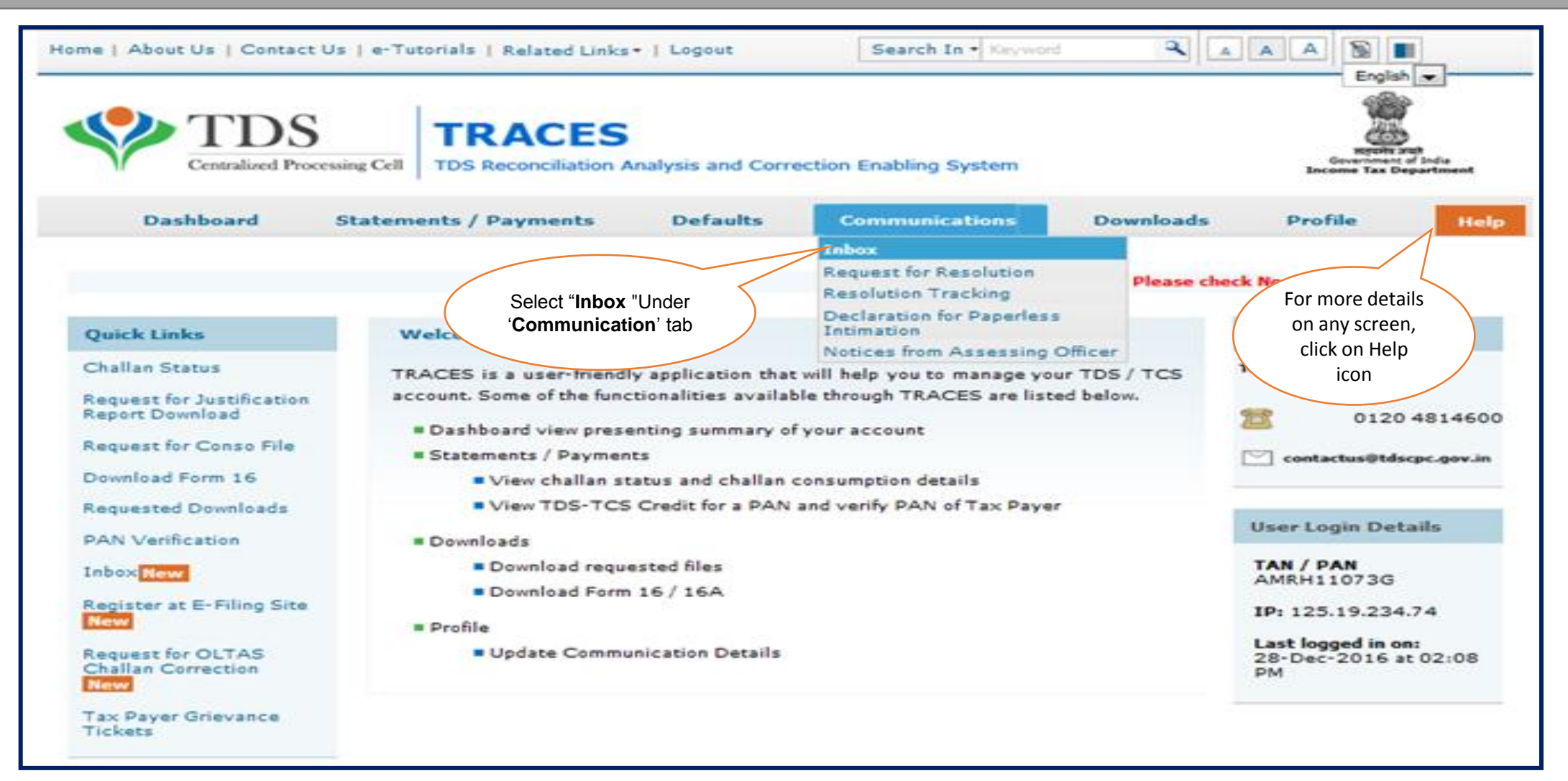

Step 3: Select Category of Communication: 'Certificate U/S 197,206C' then click on 'Go' button.

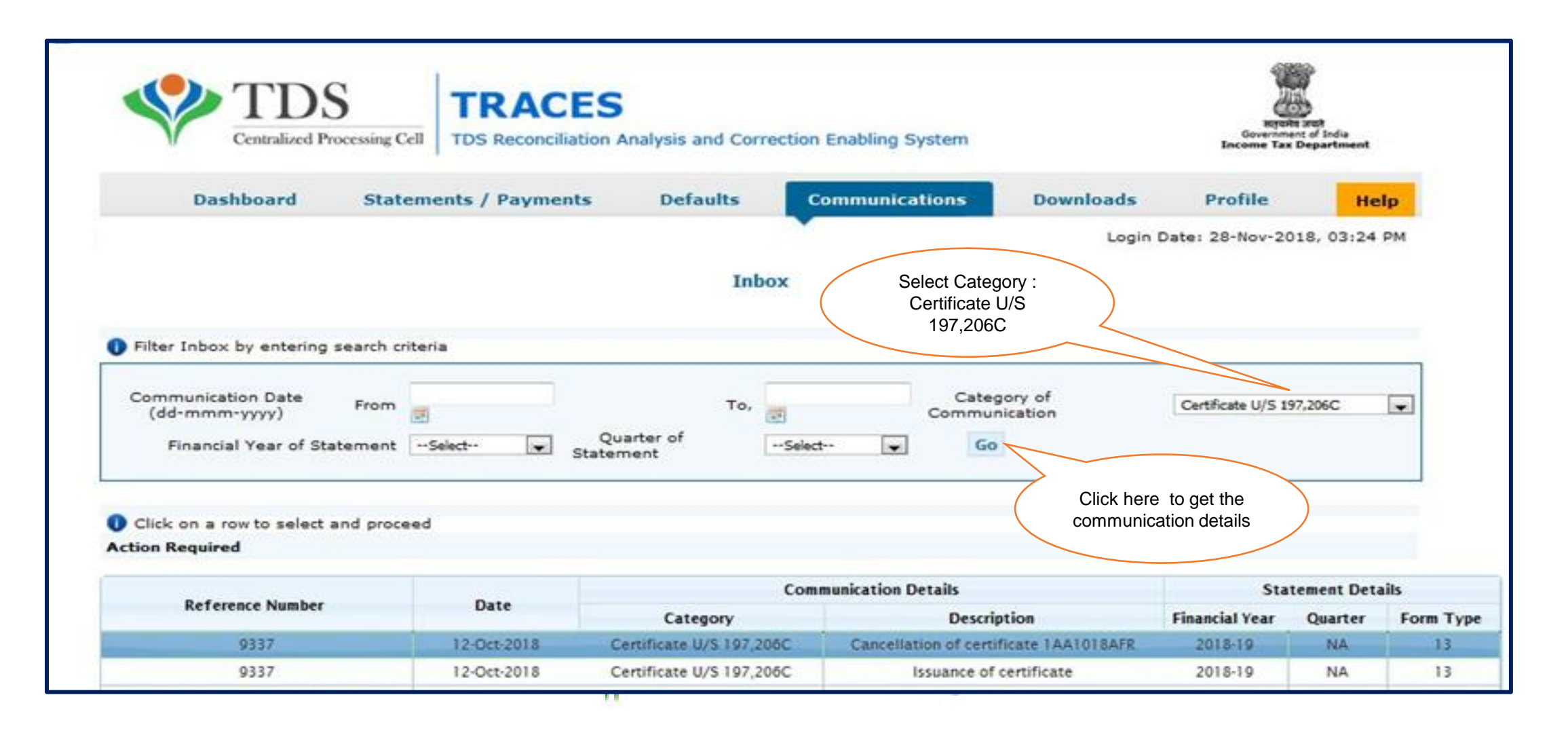

#### Step 3 (Contd.): Communication detail will be appear on the screen under action required option

| Das                  | hboard Sta           | atements / Paymen | ts Defaults O                | Communications       | Downloads           | Profile               | He                           | lp -               |
|----------------------|----------------------|-------------------|------------------------------|----------------------|---------------------|-----------------------|------------------------------|--------------------|
| 1                    |                      |                   | •                            |                      | Login I             | Date: 28-Nov-2        | 018, 03:24                   | PM                 |
|                      |                      |                   | Inbox                        |                      |                     |                       |                              |                    |
|                      |                      |                   |                              |                      |                     |                       |                              |                    |
| Filter Inbox         | by entering search   | criteria          |                              |                      |                     |                       |                              |                    |
| Communica<br>(dd-mmr | tion Date From       |                   | то, 🗾                        | Cate                 | gory of<br>nication | Certificate U/S 1     | 97,206C                      |                    |
| Financia             | al Year of Statemen  | tSelect 💌         | Quarter ofSelec<br>Statement | d 💌 Go               | •                   |                       |                              |                    |
|                      |                      |                   |                              |                      |                     |                       |                              |                    |
| Click on a r         | ow to select and pro | ceed              |                              |                      |                     |                       |                              |                    |
| Action Require       | •                    |                   |                              |                      |                     |                       |                              |                    |
| Refer                | ence Number          | Date              | Catagony                     | munication Details   | ation               | Sta<br>Einancial Vaar | Cuprter                      | Eorm Tune          |
|                      | 9337                 | 12-Oct-2018       | Certificate U/S 197,206C     | Cancellation of cert | ficate 1AA1018AFR   | 2018-19               | NA                           | 13                 |
|                      | <u>9337</u>          | 12-Oct-2018       | Certificate U/S 197.206C     | Issuance of          | certificate         | 2018-19               | NA                           | 13                 |
|                      |                      |                   | Page 1                       | of 1 🗪 ы             | Issuance of certif  | ico                   |                              | View 1 - 2 of 2    |
| View Details         | Download Certifica   | te                |                              |                      |                     | C                     | ommunicatio<br>will be displ | on detail<br>ayed. |
| General Aware        | ness (No Action Re   | quired)           |                              |                      |                     |                       |                              |                    |
|                      |                      |                   | Com                          | munication Details   |                     | Sta                   | tement Deta                  | ils                |
| Refer                | ence Number          | Date              | Category                     | Descri               | ption               | Financial Year        | Quarter                      | Form Type          |
|                      |                      |                   | Page 1                       | of 0 👞 🖬             | No d                | lata available for    | the specified                | search criteria.   |

# Step 4: Select the row of 'Issuance of Certificate' then click on 'View Details' button to view Communication Category details or 'Download Certificate' to download the certificate.

| Dashboard State                          | ements / Payments | s Defaults C              | ommunications Do               | wnloads        | Profile             | He            | P                |
|------------------------------------------|-------------------|---------------------------|--------------------------------|----------------|---------------------|---------------|------------------|
| N                                        |                   | •                         |                                | Login (        | Date: 28-Nov-20     | 18, 03:24     | PM               |
|                                          |                   | Inbox                     |                                |                |                     |               |                  |
|                                          |                   |                           |                                |                |                     |               |                  |
| Filter Inbox by entering search cri      | teria             |                           |                                |                |                     |               |                  |
| Communication Date<br>(dd-mmm-yyyy) From | 2                 | To,                       | Category of<br>Communication   |                | Certificate U/S 1   | 97,206C       |                  |
| Financial Year of Statement              | Select S          | tatementSelect            | Go                             |                |                     |               |                  |
|                                          |                   |                           |                                |                |                     |               |                  |
| Click on a row to select and proce       | ed                |                           |                                |                |                     |               |                  |
| Action Required                          |                   |                           |                                |                |                     |               |                  |
| Reference Number                         | Date              | Contractor                | nunication Details             |                | Sta                 | tement Deta   | ils              |
| 9337                                     | 12-Oct-2018       | Certificate U/S 197,206C  | Cancellation of certificate 1A | A1018AFR       | 2018-19             | NA            | 13               |
| 9337                                     | 12-Oct-2018       | Certificate U/S 197,206C  | Issuance of certificat         | te             | 2018-19             | NA            | 13               |
|                                          |                   | Page 1                    | of 1 and an                    |                |                     |               | View 1 - 2 of 2  |
| Man Dataile Download Cartificate         |                   |                           | (                              | Select the rov | w                   |               |                  |
| Download Certificate                     |                   | Click here to<br>Download |                                |                |                     |               |                  |
| General Awarenes Action Requi            | ired)             | Certificate               |                                |                |                     |               |                  |
| Click here                               | to view           | Com                       | nunication Details             |                | Sta                 | tement Deta   | its              |
| Reference N Commun                       | nication          | Category                  | Description                    |                | Financial Year      | Quarter       | Form Type        |
| Category                                 | details           | In a Page 1               | of 0 Dec Del                   | No d           | ata available for t | the specified | search criteria. |

#### Step 4 (Contd.): After clicking on 'Download Certificate' button Certificate will be downloaded

|                                              |                                                                                                  |                                                                     |                                                                 |                                                          |                                                          | AL SCHOOL ST                                  |                         |                                                                                                    |                                                                                                    |
|----------------------------------------------|--------------------------------------------------------------------------------------------------|---------------------------------------------------------------------|-----------------------------------------------------------------|----------------------------------------------------------|----------------------------------------------------------|-----------------------------------------------|-------------------------|----------------------------------------------------------------------------------------------------|----------------------------------------------------------------------------------------------------|
|                                              |                                                                                                  |                                                                     |                                                                 | 9                                                        | Office of Inc                                            | come Tax offi                                 | cer                     |                                                                                                    |                                                                                                    |
|                                              |                                                                                                  |                                                                     |                                                                 | 1                                                        | WARD 31(1                                                | )(3), MUMBA                                   | 4                       |                                                                                                    |                                                                                                    |
| Certif                                       | icate No. :                                                                                      |                                                                     |                                                                 |                                                          |                                                          |                                               |                         |                                                                                                    | Date: 21-Jun-17                                                                                                    |
| Тο,                                          |                                                                                                  |                                                                     |                                                                 |                                                          |                                                          |                                               |                         |                                                                                                    |                                                                                                    |
| TAN/                                         | PAN : AMRI100                                                                                    | 007E                                                                |                                                                 |                                                          |                                                          |                                               |                         |                                                                                                    |                                                                                                    |
| Name                                         |                                                                                                  | KAPOOR                                                              | t .                                                             |                                                          |                                                          |                                               |                         |                                                                                                    |                                                                                                    |
| Addre                                        | ss: GOMTI NA                                                                                     | GAR GA                                                              |                                                                 | IAN I/SL                                                 | OHGARH G                                                 | ATE AMRITSA                                   | R.,                     |                                                                                                    |                                                                                                    |
|                                              | PUNJAB, 1                                                                                        | 20004                                                               |                                                                 |                                                          |                                                          |                                               |                         |                                                                                                    |                                                                                                    |
|                                              |                                                                                                  | PAN                                                                 | PAN                                                             | Sectio                                                   | Amount                                                   | Certificate                                   | Valid                   | Valid till date                                                                                                    | Valid till                                                                                                    |
| Sr.<br>No.<br>(1)                            | Number<br>(2)                                                                                    | (3)                                                                 | (4)                                                             | (5)                                                      | (6)                                                      | (7)                                           | Date                    | (as per the<br>original                                                                                                    | (Cancellati<br>on Date)                                                                                                    |
| Sr.<br>No.<br>(1)                            | Number<br>(2)                                                                                    | (3)                                                                 | Name<br>(4)                                                     | (5)                                                      | (6)                                                      | (7)                                           | from<br>Date<br>(8)     | (as per the<br>original<br>certificate) (9)                                                                                                    | (Cancellati<br>on Date)<br>(10)                                                                                                    |
| Sr.<br>No.<br>(1)<br>recei<br>under<br>quart | Certificate<br>Number<br>(2)<br>Certificate<br>ved or receiv<br>rsigned under<br>erly TDS states | (3)<br>(s) is/ar<br>/able, w<br>r intimat                           | Name<br>(4)<br>hichever<br>tion to y                            | (5)<br>transfera<br>r is earlie<br>ou befo               | (6)<br>ble and val<br>r between<br>re that dat<br>rters. | lid for above<br>the period a<br>e. The above | TAN/PA<br>certifica     | (as per the<br>original<br>certificate) (9)<br>N holder for sums<br>lumn 8 and 9, unless<br>ate number should<br>Assessing                                            | (Cancellati<br>on Date)<br>(10)<br>which are to be<br>sit is cancelled by<br>be quoted in the<br>g Officer                           |
| Sr.<br>No.<br>(1)<br>recei<br>under<br>quart | Certificate<br>Number<br>(2)<br>Certificate<br>ved or receiv<br>rsigned under<br>erly TDS states | (3)<br>(s) is/ar<br>rable, w<br>r intimation                        | (4)<br>the non-1<br>thichever<br>tion to y                      | (5)<br>transfera<br>ris earlie<br>rou befo               | (6)<br>ble and val<br>r between<br>re that dat<br>rters. | id for above<br>the period a<br>e. The above  | TAN/PA<br>certifica     | (as per the<br>original<br>certificate) (9)<br>N holder for sums<br>lumn 8 and 9, unless<br>ate number should<br>Assessing<br>WARD 31(1)(3), N                        | (Cancellati<br>on Date)<br>(10)<br>which are to be<br>sit is cancelled by<br>be quoted in the<br>g Officer                           |
| Sr.<br>No.<br>(1)<br>recei<br>under<br>quart | Certificate<br>Number<br>(2)<br>Certificate<br>ved or receiv<br>rsigned under<br>erly TDS state  | (3)<br>(s) is/ar<br>vable, w<br>r intimation<br>ment for<br>electro | Name<br>(4)<br>re non- 1<br>hichever<br>tion to y<br>r the rele | (5)<br>transfera<br>r is earlie<br>toou befo<br>toon qua | (6)<br>ble and val<br>r between<br>re that dat<br>rters. | iid for above<br>the period a<br>e. The above | TAN/PA<br>certification | (as per the<br>original<br>certificate) (9)<br>N holder for sums<br>lumn 8 and 9, unless<br>ate number should<br>Assessing<br>WARD 31(1)(3), N<br>ot require any sign | (Cancellati<br>on Date)<br>(10)<br>which are to be<br>sit is cancelled by<br>be quoted in the<br>g Officer<br>MUMBAI<br>nature****** |

Step 4 (Contd.): After clicking on 'View Details' Communication Category details will appear on the screen

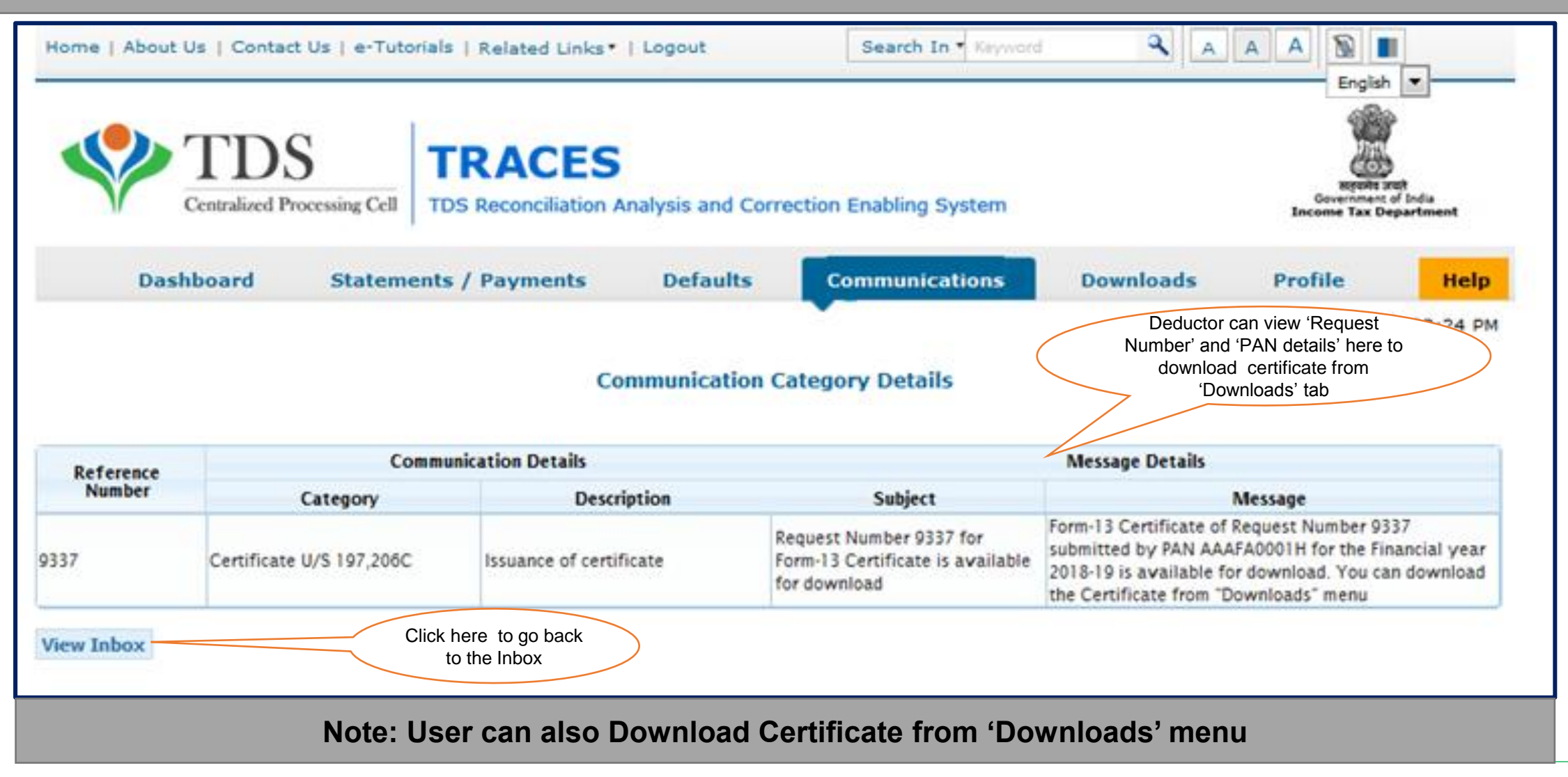

Step 1: Login to TRACES website by entering the "User ID, Password ,TAN of the Deductor and the Verification Code".

Landing page will be displayed.

Step 2: Click on "Download 197/206 Certificate " available under "Downloads" tab.

Step 3: Enter Financial Year (mandatory), Deductee PAN or Request Number . List of available certificate will be displayed.

Step 4: Click on hyperlink 'Download / View Certificate' to view and download Certificate.

Ward 68 (1)

**Step 1: Login to TRACES** 

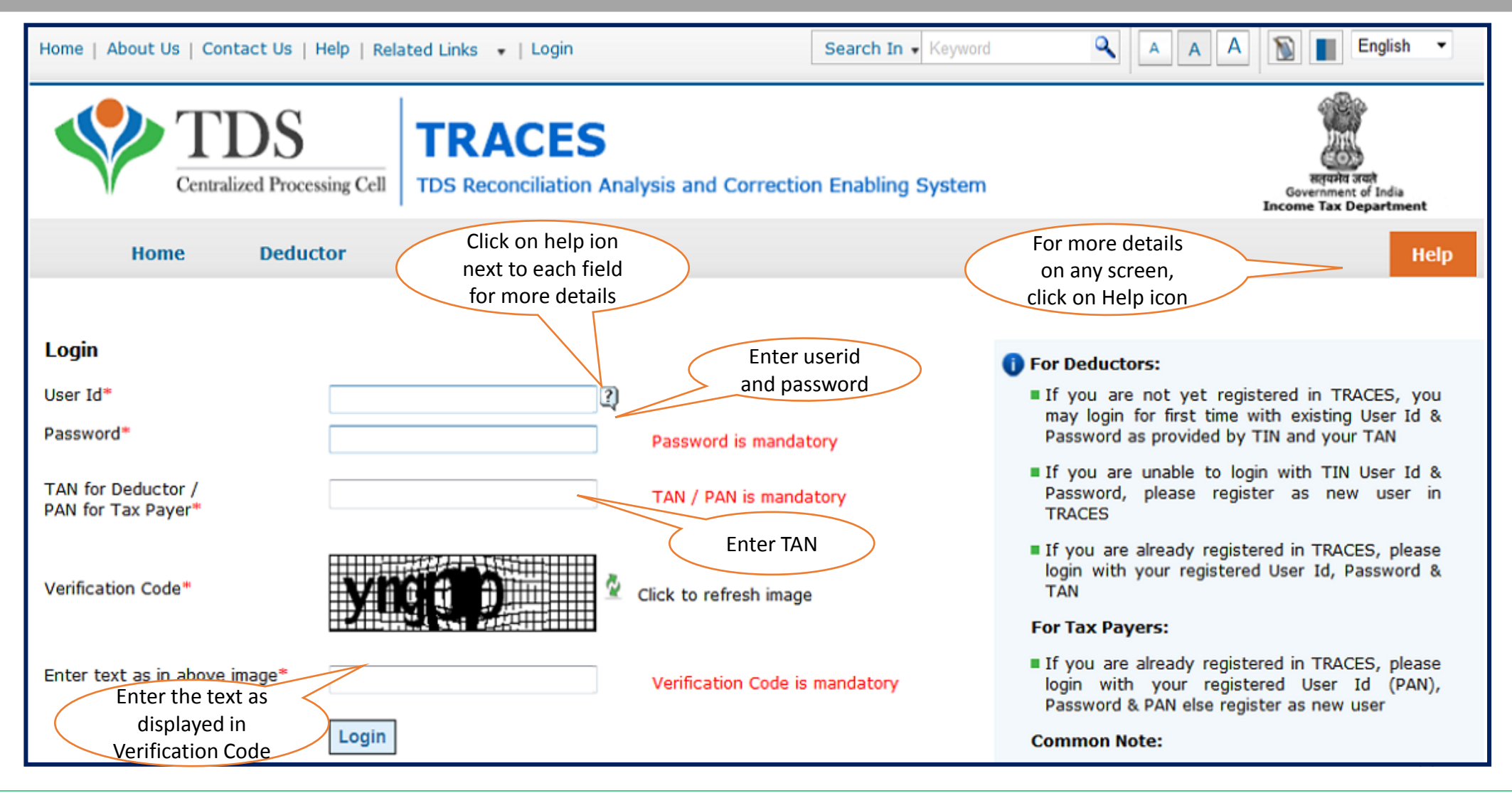

Step 1 (Contd.) : Landing page will be displayed on Screen.

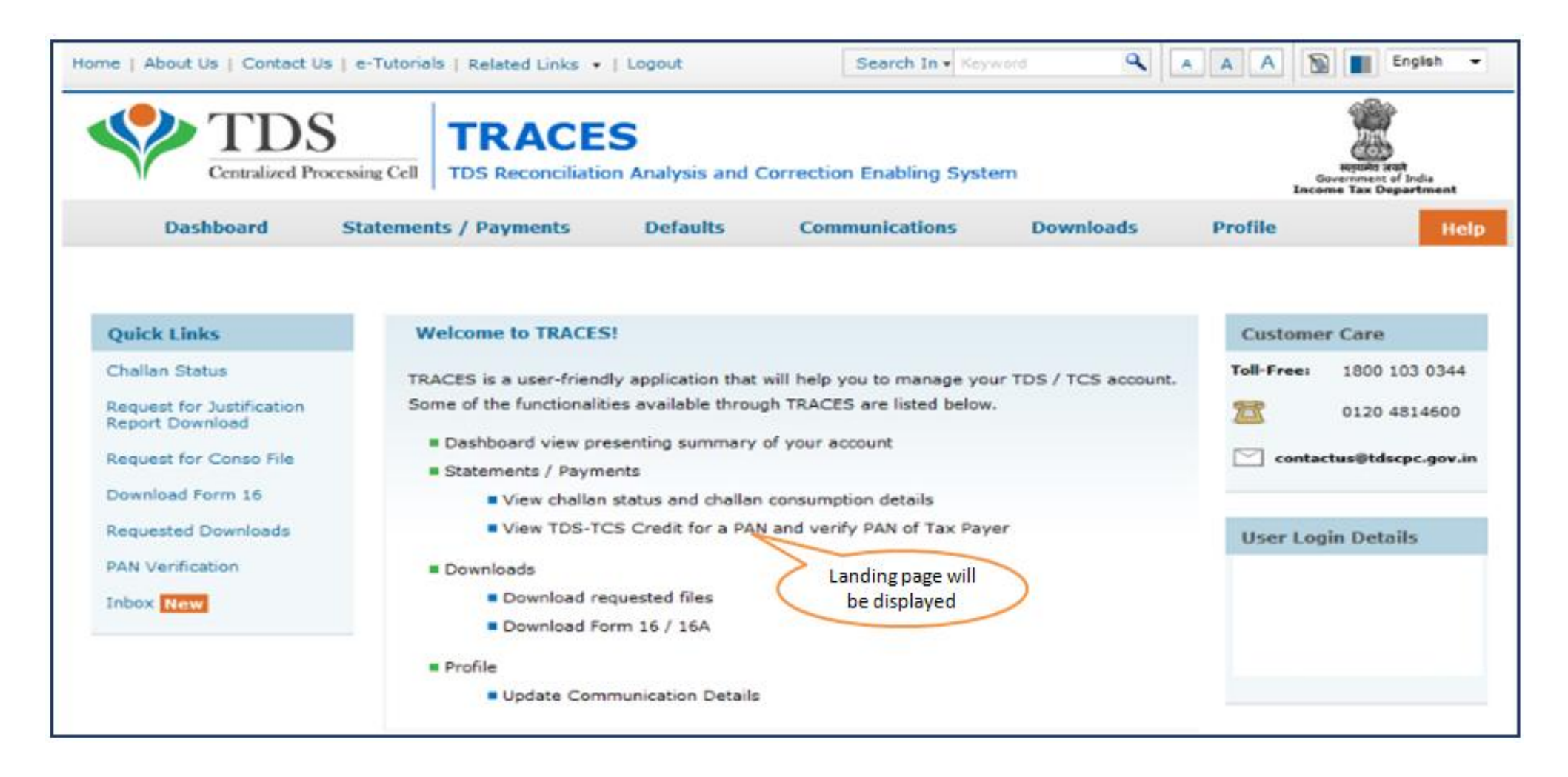

#### Step 2: Select "Download 197,206C Certificate" option available under "Downloads" menu.

| Centralized Pro              | Cessing Cell TDS Reconcili | ES<br>ation Analysis and | Correction Enabling Syste   | m                     | In      | Reprint and<br>Government of India<br>come Tax Department |
|------------------------------|----------------------------|--------------------------|-----------------------------|-----------------------|---------|-----------------------------------------------------------|
| Dashboard                    | Statements / Payments      | Defaults                 | Communications              | Downloads             | Profile | Hel                                                       |
|                              |                            |                          |                             | Requested Downloads   |         |                                                           |
|                              |                            |                          |                             | Form 16               |         |                                                           |
|                              |                            |                          |                             | Form 16A              |         |                                                           |
|                              | Ministra in the second     | erei                     |                             | Transaction Based Rep | port    | in a second                                               |
| Quick Links                  | Welcome to TRA             | CESI                     |                             | Form 27D              |         | r Care                                                    |
| Challan Status               | TRACES is a user-fri       | endly application that   | will help you to manage you | T Inquiry(.csi) File  | tus     | 1800 103 0344                                             |
| Request for Justification    | Some of the function       | alities available throug | h TRACES are listed below.  | View your BIN         |         | 0120 1011000                                              |
| Report Download              |                            |                          |                             | Download 197, 206     | C       | 0120 4814600                                              |
| Request for Conso File       | Dashboard view             | Select "Down             | load 197,206C               | certificate           |         |                                                           |
|                              | Statements                 | Certi                    | ficate"                     |                       |         |                                                           |
| Download Form 16             | View chai                  | llan status              | vecalis                     |                       |         |                                                           |
| Requested Downloads          | View TDS                   | -TCS Credit for a PAN    | and verify PAN of Tax Payer |                       | User Lo | gin Details                                               |
| PAN Verification             | Downloads                  |                          |                             |                       |         |                                                           |
|                              | Download                   | requested files          |                             |                       |         |                                                           |
| Indox New                    | Download                   | Eorm 16 / 164            |                             |                       |         |                                                           |
| Register at E-Filing Site Ne | w                          |                          |                             |                       |         |                                                           |
| Request for OLTAS Challan    | Profile                    |                          |                             |                       |         |                                                           |
| Correction New               | Update C                   | ommunication Details     |                             |                       |         |                                                           |
| Tay Payer Grievance Ticket   | -                          |                          |                             |                       |         |                                                           |

Step 3: Select Financial Year (Mandatory), Enter Deductee PAN or Request Number .

| Home   About Us   Contact Us   e-Tutorials   Related Links *   Logout                                     |                                                     | nglish 🔻         |
|----------------------------------------------------------------------------------------------------|-----------------------------------------------------|------------------|
| TDS Reconciliation Analysis and Correction Enabling System                                                | Report and<br>Government of In<br>Income Tax Depart | dia<br>Iment     |
| Dashboard Statements / Payments Defaults Communications Downloads                                         | Profile                                             | Help             |
| Download 197, 206C(9) Certificate                                                                         |                                                     | Click Here to    |
| Enter values in below fields to download 197/206C(9) certificate                                          |                                                     | proceed further. |
| Financial Year*     Select     Request No.       Select     Enter Deductee's       Financial Year     PAN | Proceed<br>Enter Request<br>Number                  |                  |

#### Step 4: Click on hyperlink 'Download / View Certificate' to view and download Certificate

| Centralized Processing Cell                                                                                                    | RACES<br>S Reconciliation Analysis and Correction Enabling System                                                                                                    | Republic and<br>Government of India<br>Income Tax Department                                                                                                    |                                         |
|----------------------------------------------------------------------------------------------------|----------------------------------------------------------------------------------------------------|----------------------------------------------------------------------------------------------------|-----------------------------------------|
| Dashboard Statements                                                                                                    | Payments Defaults Communications                                                                                                    | Downloads Profile Help                                                                                                    |                                         |
| Enter values in below fields to download                                                                                                    | Download 197, 206C(9) Certificate<br>197/206C(9) certificate                                                                                                    |                                                                                                    |                                         |
| Financial Year* 2018-19                                                                                                    | Deductes PAN Pequer                                                                                                    | Descent                                                                                                    | Click boro t                            |
|                                                                                                    |                                                                                                    | Proceed                                                                                                    | Download /V                             |
| Certificate Number                                                                                                    | Section Code                                                                                                    | Download/View Certificates                                                                                                    | Download /V<br>Certificate              |
| Certificate Number                                                                                                    | Section Code                                                                                                    | Download/View Certificates Download/View Certificate                                                                                                    | Download /V<br>Certificate              |
| Certificate Number<br>1AF0518574<br>1Ae0518384                                                                                                    | Section Code 193 194LBC                                                                                                    | Download/View Certificates Download/View Certificate Download/View Certificate                                                                                                    | Download /V<br>Certificate              |
| Certificate Number<br>1AF0518574<br>1Ae0518384<br>1AC0518944                                                                                                    | Section Code<br>193<br>194LBC<br>194LBC                                                                                                    | Download/View Certificates           Download/View Certificates           Download/View Certificate           Download/View Certificate           Download/View Certificate                                                                                                    | Download /V<br>Certificate              |
| Certificate Number<br>1AF0518574<br>1Ae0518384<br>1AC0518944<br>1AA0618015                                                                                                    | Section Code 193 194LBC 194LBC 194LBB                                                                                                    | Download/View Certificates           Download/View Certificate           Download/View Certificate           Download/View Certificate           Download/View Certificate           Download/View Certificate           Download/View Certificate           Download/View Certificate                                                                                                    | Click here<br>Download /\<br>Certificat |
| Certificate Number<br>1AF0518574<br>1Ae0518384<br>1AC0518944<br>1AA0618015<br>1AA0618018                                                                                                    | Section Code           193           194LBC           194LBC           194LBC           194LBC           194LBC           194LBC           194LBC           194LBC           194LBC           194LBC                                                                                                    | Download/View Certificates           Download/View Certificate           Download/View Certificate           Download/View Certificate           Download/View Certificate           Download/View Certificate           Download/View Certificate           Download/View Certificate           Download/View Certificate           Download/View Certificate           Download/View Certificate                                                                                                    | Circk here<br>Download /\<br>Certificat |
| Certificate Number<br>1AF0518574<br>1Ae0518384<br>1AC0518944<br>1AA0618015<br>1AA0618018<br>1AA0618412                                                                                                    | Section Code           193           194LBC           194LBC           194G | Download/View Certificates           Download/View Certificate           Download/View Certificate           Download/View Certificate           Download/View Certificate           Download/View Certificate           Download/View Certificate           Download/View Certificate           Download/View Certificate           Download/View Certificate           Download/View Certificate           Download/View Certificate                                                                                                    | Download /\<br>Certificat               |
| Certificate Number<br>1AF0518574<br>1Ae0518384<br>1AC0518944<br>1AA0618015<br>1AA0618018<br>1AA0618412<br>1AK0618648                                                                                            | Section Code           193           194LBC           194LBC           194LBC           194LBC           194LBC           194LBC           194LBC           194LBC           194LBC           194LBC           194LBC           194C           194C           194C           194C           194C                                                                             | Download/View Certificates           Download/View Certificate           Download/View Certificate           Download/View Certificate           Download/View Certificate           Download/View Certificate           Download/View Certificate           Download/View Certificate           Download/View Certificate           Download/View Certificate           Download/View Certificate           Download/View Certificate           Download/View Certificate           Download/View Certificate                                                                                                    | Download /\<br>Certificat               |
| Certificate Number<br>1AF0518574<br>1Ae0518384<br>1AC0518944<br>1AA0618015<br>1AA0618018<br>1AA0618412<br>1AK0618648<br>1AK0618743                                                                              | Section Code           193           194LBC           194LBC           194LBB           194G           194G           194G           194BB           194G           194G           194BB           194G           194G           194BB                                                                                                    | Download/View Certificates           Download/View Certificate           Download/View Certificate                                                                         | Circk here<br>Download /\<br>Certificat |
| Certificate Number<br>1AF0518574<br>1Ae0518384<br>1AC0518944<br>1AA0618015<br>1AA0618018<br>1AA0618412<br>1AK0618648<br>1AK0618743<br>1AK0618744                                                                | Section Code         193           194LBC         194LBC           194LBC         194LBB           194G         194G           194G         194G           194G         206CB           194LBB         206CB                                                                                                    | Download/View Certificates         Download/View Certificate         Download/View Certificate                                                                                                    | Circk here<br>Download /\<br>Certificat |
| Certificate Number           1AF0518574           1Ae0518384           1AC0518944           1AA0618015           1AA0618018           1AA0618412           1AK0618648           1AK0618743           1AK0618744 | Section Code           193           194LBC           194LBC           194LBC           194LBC           194LBC           194LBC           194LBC           194LBC           194LBB           194G           194G           206CB           206CB           206CB                                                                                                    | Download/View Certificates         Download/View Certificate         Download/View Certificate | Circk here<br>Download /\<br>Certificat |

### 6. Sample of 197 Certificate

|                                                         |                                                                                                 |                                                                         |                                                                       |                                                                           | - Court                                                                                    | ta acrescondo                                                                   |                                                                  |                                                                                                    |                                                                                                    |
|---------------------------------------------------------|-------------------------------------------------------------------------------------------------|-------------------------------------------------------------------------|-----------------------------------------------------------------------|---------------------------------------------------------------------------|--------------------------------------------------------------------------------------------|---------------------------------------------------------------------------------|------------------------------------------------------------------|----------------------------------------------------------------------------------------------------|----------------------------------------------------------------------------------------------------|
|                                                         |                                                                                                 |                                                                         |                                                                       | <u> </u>                                                                  | Office of Inc                                                                              | ome Tax offic                                                                   | cer                                                              |                                                                                                    |                                                                                                    |
|                                                         |                                                                                                 |                                                                         |                                                                       | 3                                                                         | NARD 31(1)                                                                                 | (3), MUMBA                                                                      | 4                                                                |                                                                                                    |                                                                                                    |
| Certif                                                  | icate No. : 1A                                                                                  | A06170                                                                  | 01                                                                    |                                                                           |                                                                                            |                                                                                 |                                                                  | 1                                                                                                    | Date: 21-Jun-17                                                                                                    |
| Тο,                                                     |                                                                                                 |                                                                         |                                                                       |                                                                           |                                                                                            |                                                                                 |                                                                  |                                                                                                    |                                                                                                    |
| TAN/P                                                   | PAN                                                                                             |                                                                         |                                                                       |                                                                           |                                                                                            |                                                                                 |                                                                  |                                                                                                    |                                                                                                    |
| Name                                                    |                                                                                                 | KAPOOR                                                                  |                                                                       |                                                                           |                                                                                            |                                                                                 |                                                                  |                                                                                                    |                                                                                                    |
| Addre                                                   | SS: GOMTINA                                                                                     | GAR GA                                                                  | LI TIWAR                                                              | IAN I/S L                                                                 | OHGARH G                                                                                   | ATE AMRITSA                                                                     | R.,                                                              |                                                                                                    |                                                                                                    |
| -                                                       |                                                                                                 |                                                                         | ount of R                                                             | OSHAN T                                                                   | HOMAS TEL                                                                                  | LIS (PAN.:AIL                                                                   | PT13491                                                          | <ol> <li>As ner details held</li> </ol>                                                                                                    |                                                                                                    |
| Sr.<br>No.<br>(1)                                       | Certificate<br>Number<br>(2)                                                                    | PAN<br>(3)                                                              | PAN<br>Name<br>(4)                                                    | Sectio<br>n<br>(5)                                                        | Amount<br>(Rs.)<br>(6)                                                                     | Certificate<br>Rate (%)<br>(7)                                                  | Valid<br>from<br>Date<br>(8)                                     | Valid till date<br>(as per the<br>original<br>certificate) (9)                                                                                                    | Valid till<br>(Cancellati<br>on Date)<br>(10)                                                                            |
| the ca<br>Sr.<br>No.<br>(1)                             | Certificate<br>Number<br>(2)                                                                    | PAN<br>(3)                                                              | PAN<br>Name<br>(4)                                                    | Sectio<br>n<br>(5)                                                        | Amount<br>(Rs.)<br>(6)                                                                     | Certificate<br>Rate (%)<br>(7)                                                  | Valid<br>from<br>Date<br>(8)                                     | Valid till date<br>(as per the<br>original<br>certificate) (9)                                                                                                    | Valid till<br>(Cancellati<br>on Date)<br>(10)                                                                            |
| the ca<br>Sr.<br>No.<br>(1)<br>receir<br>under<br>quart | Certificate<br>Number<br>(2)<br>Certificate<br>ved or receiv<br>rsigned under<br>erly TDS state | PAN<br>(3)<br>(s) is/ar<br>vable, w<br>r intimat                        | PAN<br>Name<br>(4)<br>e non- t<br>hichever<br>tion to y<br>r the rele | Sectio<br>n<br>(5)<br>transferal<br>r is earlier<br>ou befor<br>vant quar | Amount<br>(Rs.)<br>(6)<br>ble and val<br>r between<br>re that dat<br>ters.                 | Certificate<br>Rate (%)<br>(7)<br>id for above<br>the period as<br>e. The above | Valid<br>from<br>Date<br>(8)<br>TAN/PA<br>s per col<br>certifica | Valid till date<br>(as per the<br>original<br>certificate) (9)<br>N holder for sums<br>umn 8 and 9, unless<br>ate number should b<br>Assessing                                            | W:<br>Valid till<br>(Cancellati<br>on Date)<br>(10)<br>which are to b<br>it is cancelled b<br>be quoted in th<br>Officer |
| the cr<br>Sr.<br>No.<br>(1)<br>receir<br>under<br>quart | Certificate<br>Number<br>(2)<br>Certificate<br>ved or receiv<br>rsigned under<br>erly TDS state | PAN<br>(3)<br>(s) is/ar<br>rable, w<br>r intimat<br>ment for            | PAN<br>Name<br>(4)<br>e non- 1<br>hicheven<br>tion to y<br>r the rele | Sectio<br>n<br>(5)<br>transferal<br>r is earlier<br>ou befor<br>vant quar | Amount<br>(Rs.)<br>(6)<br>ble and val<br>r between<br>re that dat<br>tters.                | Certificate<br>Rate (%)<br>(7)<br>id for above<br>the period as<br>e. The above | Valid<br>from<br>Date<br>(8)<br>TAN/PA<br>s per col<br>certifica | Valid till date<br>(as per the<br>original<br>certificate) (9)<br>N holder for sums<br>umn 8 and 9, unless<br>ite number should b<br>Assessing<br>WARD 31(1)(3), M                        | which are to b<br>s it is cancelled b<br>be quoted in th<br>S Officer                                                    |
| the c:<br>Sr.<br>No.<br>(1)<br>recei<br>quarb           | Certificate<br>Number<br>(2)<br>Certificate<br>ved or receiv<br>rsigned under<br>erly TDS state | PAN<br>(3)<br>(s) is/ar<br>vable, w<br>r intimat<br>ment for<br>electro | PAN<br>Name<br>(4)<br>thichever<br>tion to y<br>r the rele            | Sectio<br>n<br>(5)<br>transferal<br>ris earlier<br>ou befor<br>want quar  | Amount<br>(Rs.)<br>(6)<br>ble and val<br>r between<br>re that dat<br>ters.<br>d certificat | Certificate<br>Rate (%)<br>(7)<br>id for above<br>the period as<br>e. The above | Valid<br>from<br>Date<br>(8)<br>TAN/PA<br>s per col<br>certifica | Valid till date<br>(as per the<br>original<br>certificate) (9)<br>N holder for sums<br>umn 8 and 9, unless<br>the number should 1<br>Assessing<br>WARD 31(1)(3), M<br>ot require any sign | which are to b<br>sit is cancelled in th<br>g Officer<br>UMBAI<br>hature******                                           |

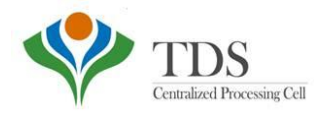

# THANK YOU

#### Please Note:

1) For Feedback : You can share your feedback on contactus@tdscpc.gov.in

2) **For any Query :** You can raise your concern on "Request for Resolution" as Online Grievance on TRACES Website.

3) For any query related to website: You can raise your concern on below mentioned numbers Toll Free Number - 1800103 0344 Land Line Number - 0120 4814600